### 학술논문 서비스개시 since : 1996년

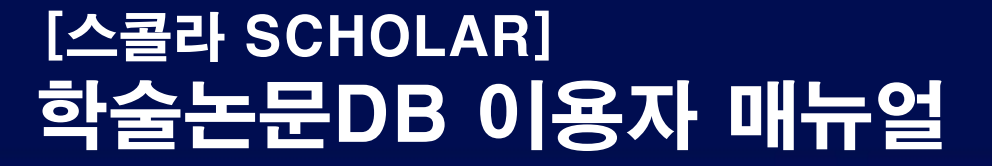

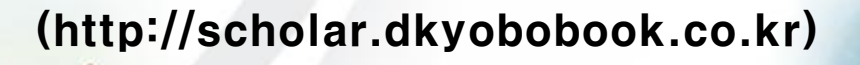

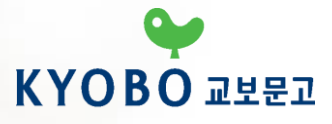

## Step 1. 교보문고스콜라 접속

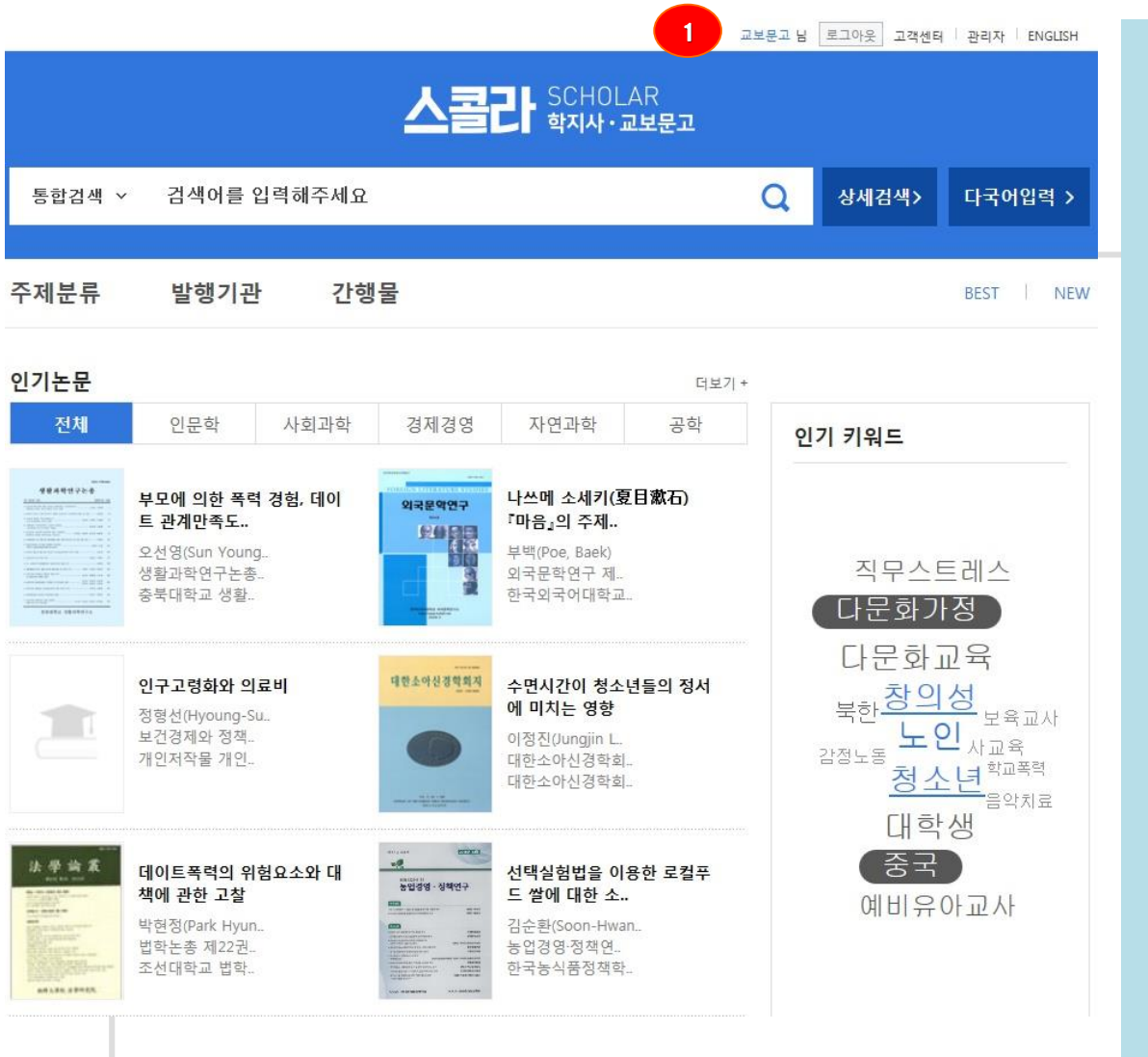

### 교보문고스콜라 사이트에 접속합니다.

[http://scholar.dkyobobook.co.kr]

고내에서 교보문고 스콜라 사이트에 접속할
 경우 별도의 로그인 없이 자동 로그인 됩니다.

# 고외에서 접속 시에는 도서관사이트 로그인 후 교보문고 스콜라 링크를 클릭하여 접속

```
3. 1 정상적으로 로그인 된 화면 ->로그인 확인 후 논문 이용
```

스콜라 SCHOLAR 학지사·교보문고

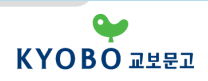

### Step 2. 교보문고스콜라 검색1

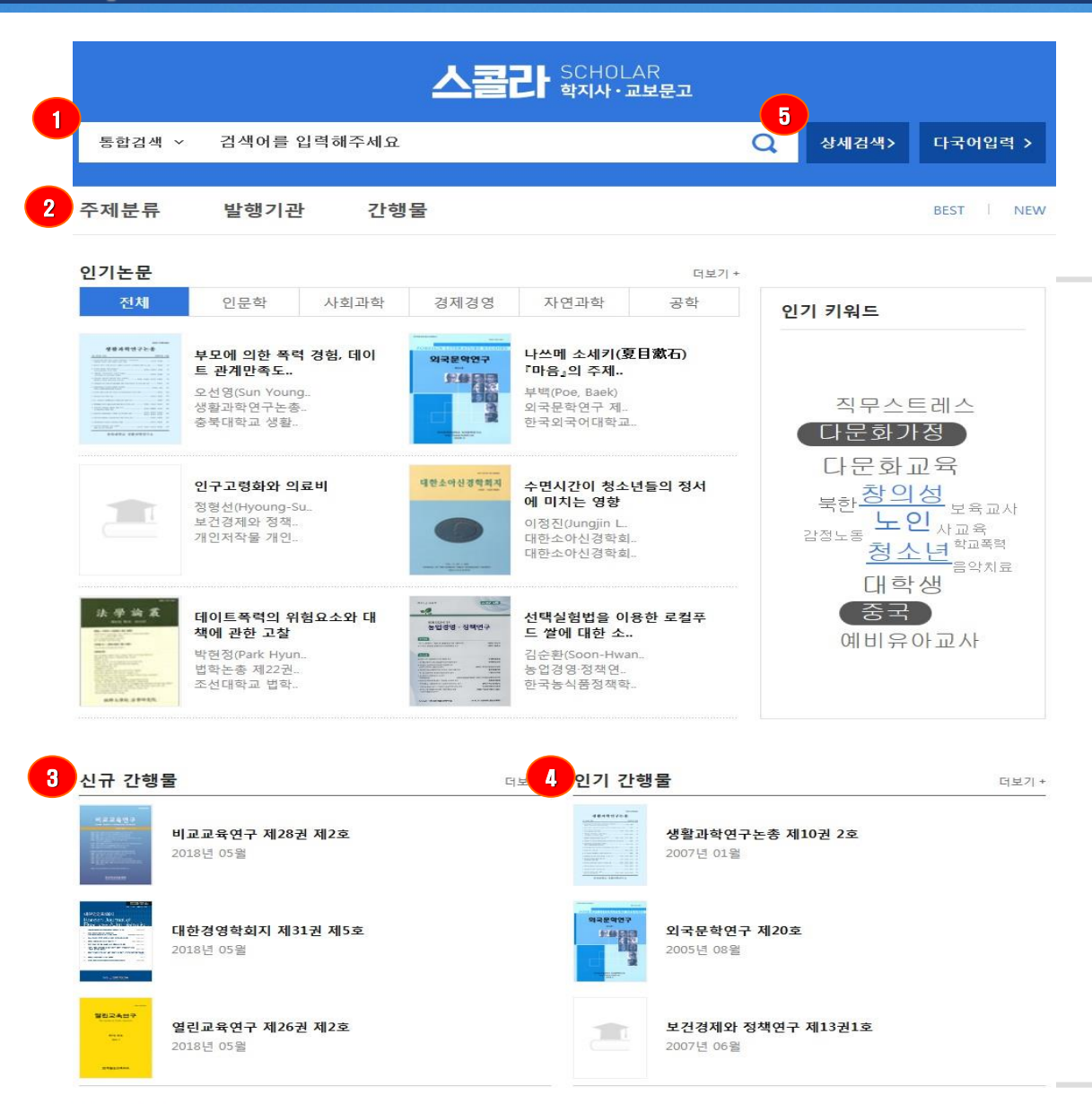

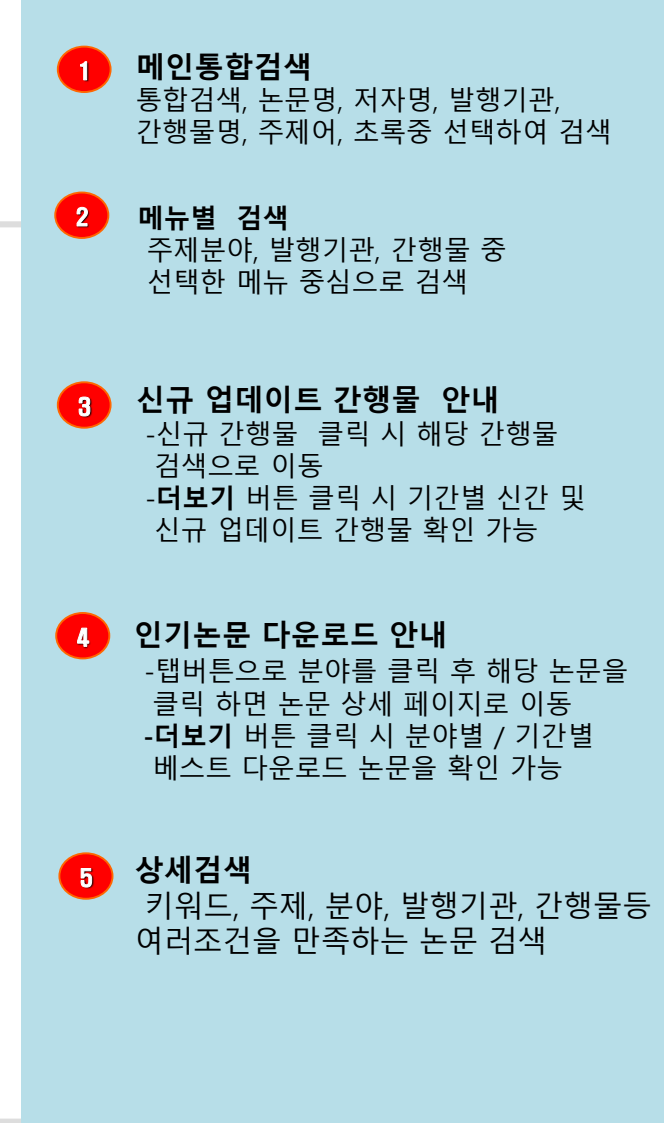

스콜라 SCHOLAR

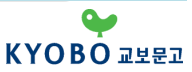

# Step 2. 교보문고스콜라 검색2

홈 > 상세검색

| 상세검색                                           | 검색어                                                                                            |                                   |                        |           |                                                                                 |  |  |
|------------------------------------------------|------------------------------------------------------------------------------------------------|-----------------------------------|------------------------|-----------|---------------------------------------------------------------------------------|--|--|
| 하는 조건을 설정하여<br>2고자하는 논문을 더 빠르고<br>1게 찾을 수 있습니다 | ● 키워드 C 전방일치                                                                                   |                                   |                        | 다국어입력     |                                                                                 |  |  |
| [?] 상세검색 이용방법                                  | 전체 💌 AND                                                                                       |                                   |                        | • +       | ☑ ≛ 상세검색 안내                                                                     |  |  |
|                                                | * 키워드감색 : 적활한 검색어를 입력하여 검색   * 전방일치 검색 : 입력한 검색어로 시작하는 지료 검색<br>분야별                            |                                   |                        |           | 1.검색어                                                                           |  |  |
|                                                |                                                                                                |                                   |                        |           |                                                                                 |  |  |
|                                                | 주제분류                                                                                           | 한국십진분류(KDC)                       | 한국연구재                  | [단분류(KCI) | 가. 키워드, 전방일 중 선택                                                                |  |  |
|                                                | 인문학                                                                                            |                                   |                        | ^         | -키워드: 적절한 검색어를 입력하여 검색                                                          |  |  |
|                                                | <ul> <li>전체</li> <li>종교학</li> <li>불교학</li> <li>3000000000000000000000000000000000000</li></ul> | □ 역사학<br>□ 기독교신학<br>□ 문학          | □ 철학<br>□ 유교학<br>□ 언어학 |           | -전방일치: 입력한 검색어로 시작하는 자료 검색<br>* 찾고자 하는 논문의 제목, 발행처, 저자등 앞부분이나<br>전부를 알고 있을 때 사용 |  |  |
|                                                | 어문학                                                                                            |                                   |                        | ~         | 나. 논문명, 저자명, 발행기관, 간행물명, 주제어, 초록등<br>조건을 추가하여 내가 필요한 논문을 검색                     |  |  |
|                                                | 사회과학                                                                                           |                                   |                        | ~         | (최대 10개까지 추가)                                                                   |  |  |
|                                                | 경제경영                                                                                           |                                   |                        | ~         | AND : 입력한 단어를 모두 포함하는 문서                                                        |  |  |
|                                                | 법학                                                                                             |                                   |                        | ~         | OR : 입력한 단어가 하나 이상 포함된 문서                                                       |  |  |
|                                                | 예술체육                                                                                           |                                   |                        | ~         | AND NOT : 입역한 단어가 포함된 문서는 검색결과<br>제외                                            |  |  |
|                                                | 자연과학                                                                                           |                                   |                        | ~         |                                                                                 |  |  |
|                                                | 공학                                                                                             |                                   |                        | ~         | 2. 문야멸<br>즈제부르 (교비 스콜라부르) 하구신지부르 하구여구재대                                         |  |  |
|                                                | 의약학                                                                                            |                                   |                        | ~         | 분류에서 선택이 가능하며 동일한 분류내에서는 멀티선                                                    |  |  |
|                                                | 농수해양                                                                                           |                                   |                        | ~         | 가능                                                                              |  |  |
|                                                | 발행년도                                                                                           |                                   |                        |           |                                                                                 |  |  |
|                                                | ତ전체 C직접선택<br>C최근1년 C최근3년 (                                                                     | 1900 👻 - 2017 💌<br>C 최근5년 C 최근10년 |                        |           | 3. 발행년도<br>발행년도 조건을 선택할 수 있으며 직접 입력도 가능                                         |  |  |
|                                                |                                                                                                | 검색 초기화                            |                        |           |                                                                                 |  |  |
| SCHOLAR                                        |                                                                                                |                                   |                        |           | e                                                                               |  |  |

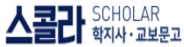

#### 홈 > 발행기관

| 검색 | 2< 전체 가   나   다   라   마   바   사   아   자   차   카   타   파   하   A~Z           발행기관 = "하" 발행기관 수 = 252 |       |  |  |  |
|----|----------------------------------------------------------------------------------------------------|-------|--|--|--|
|    |                                                                                                    |       |  |  |  |
|    | 발행기관명                                                                                               | 간행물종수 |  |  |  |
|    | 3 학습자중심교과교육학회 (Korean Association For Learner-Centered Curriculum And Instruction) NEW              | 1     |  |  |  |
|    | 한.중.일 비교문화연구소                                                                                       | 1     |  |  |  |
|    | 한국 U러닝연합회 (구.한국사이버교육학회)                                                                             | 1     |  |  |  |
|    | 한국BIM학회 (Korean Institute of BIM(Building Information Modeling))                                    | 1     |  |  |  |
|    | 한국IT마케팅학회 (Korea Information Technology, & Marketing Association)                                   | 2     |  |  |  |
|    | 한국IT서비스학회 (Korea Society of IT Serviecs)                                                            | 2     |  |  |  |
|    | 한국Q학회                                                                                               | 1     |  |  |  |
|    | 한국가족법학회 (The Korean Society Of Family Law)                                                          | 1     |  |  |  |
|    | 한국가족학회 (The Korean Family Studies Association)                                                      | 2     |  |  |  |
|    | 한국가톨릭신학학회 (CATHOLIC THEOLOGICAL ASSOCIATION OF KOREA) <b>NEW</b>                                    | 1     |  |  |  |
|    | 한국거미연구소 (The Arachnological Institute of Korea)                                                     | 1     |  |  |  |
|    | 한국건설산업연구원 (Construction & Economy Research Institute of Korea)                                      | 12    |  |  |  |
|    | 한국건축역사학회 (Korean Association of Architectural History)                                              | 2     |  |  |  |

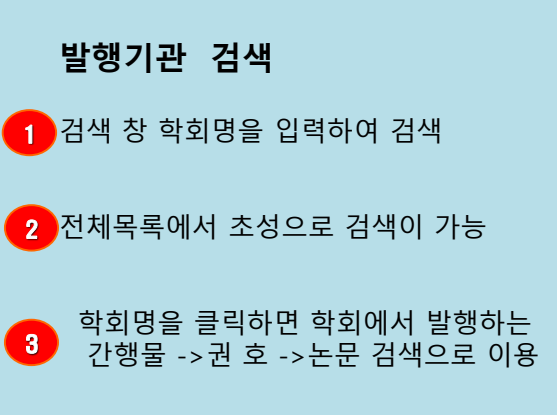

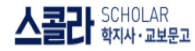

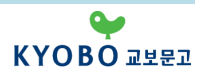

# Step 3. 교보문고스콜라 논문 다운

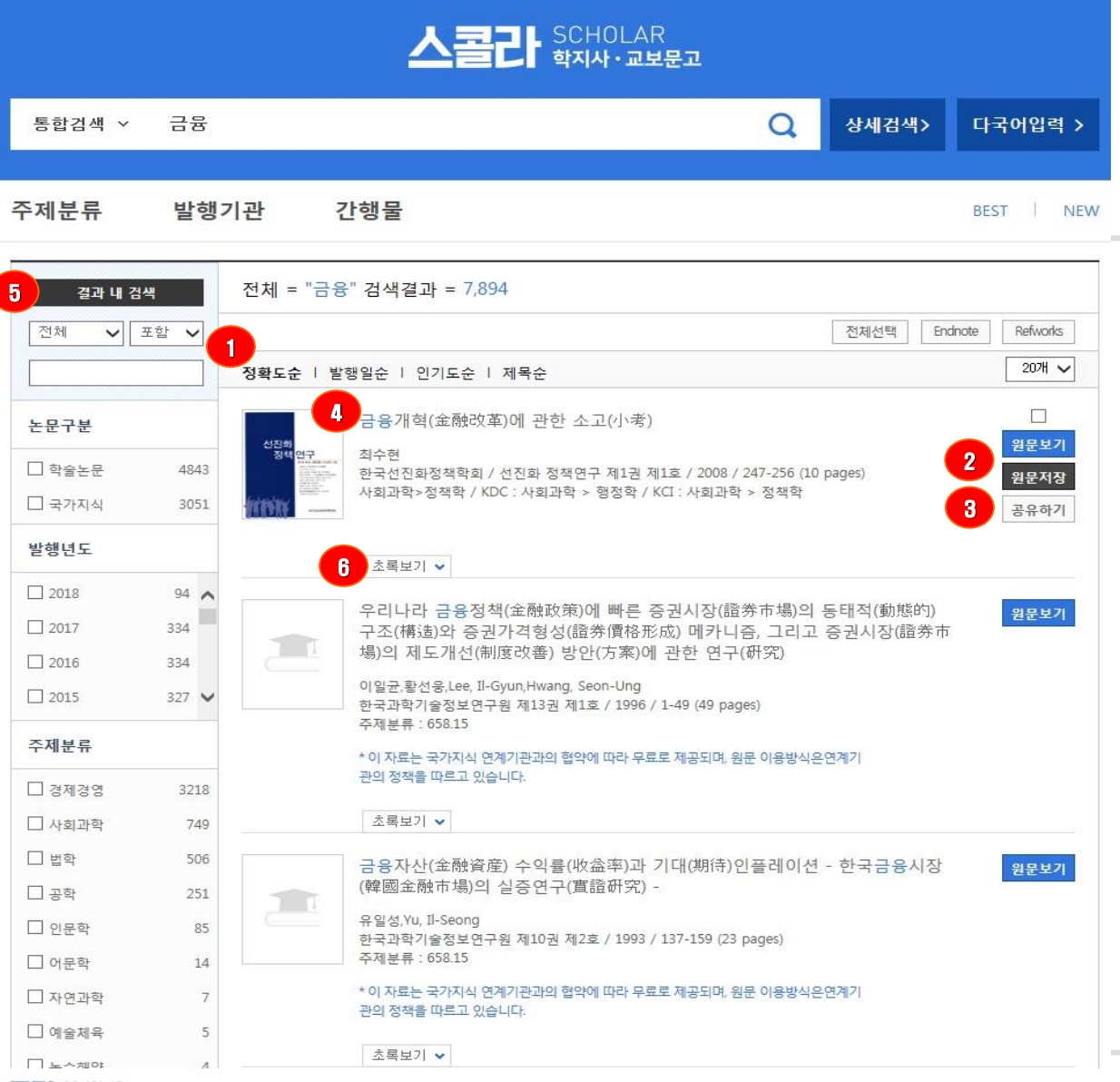

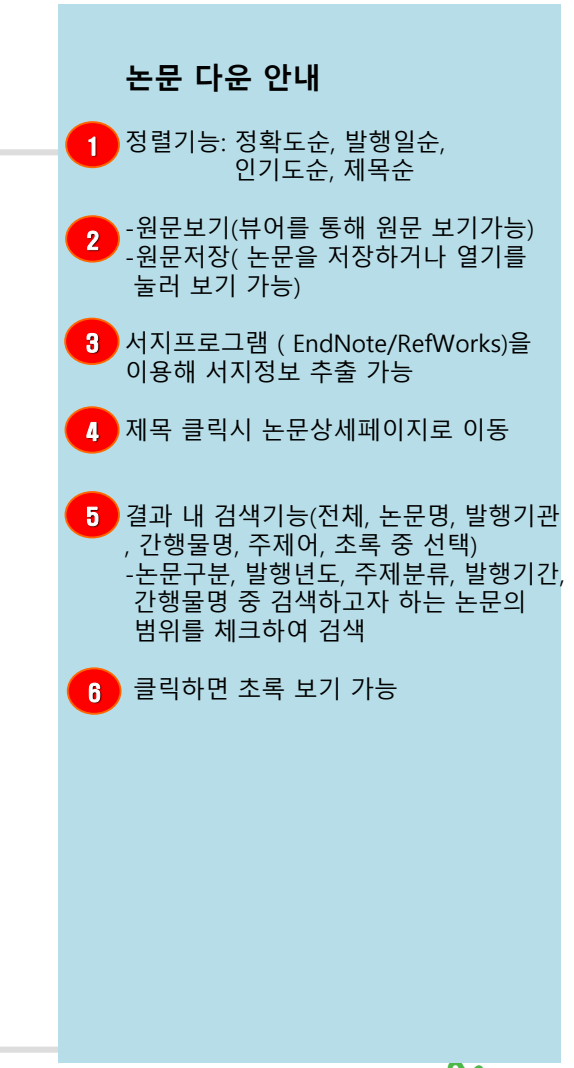

스콜라 SCHOLAR

## 교보문고스콜라 FAQ

Q: 로그인은 되는데, 원문이 열리지 않는 경우는 이렇게 안내해주세요~\*

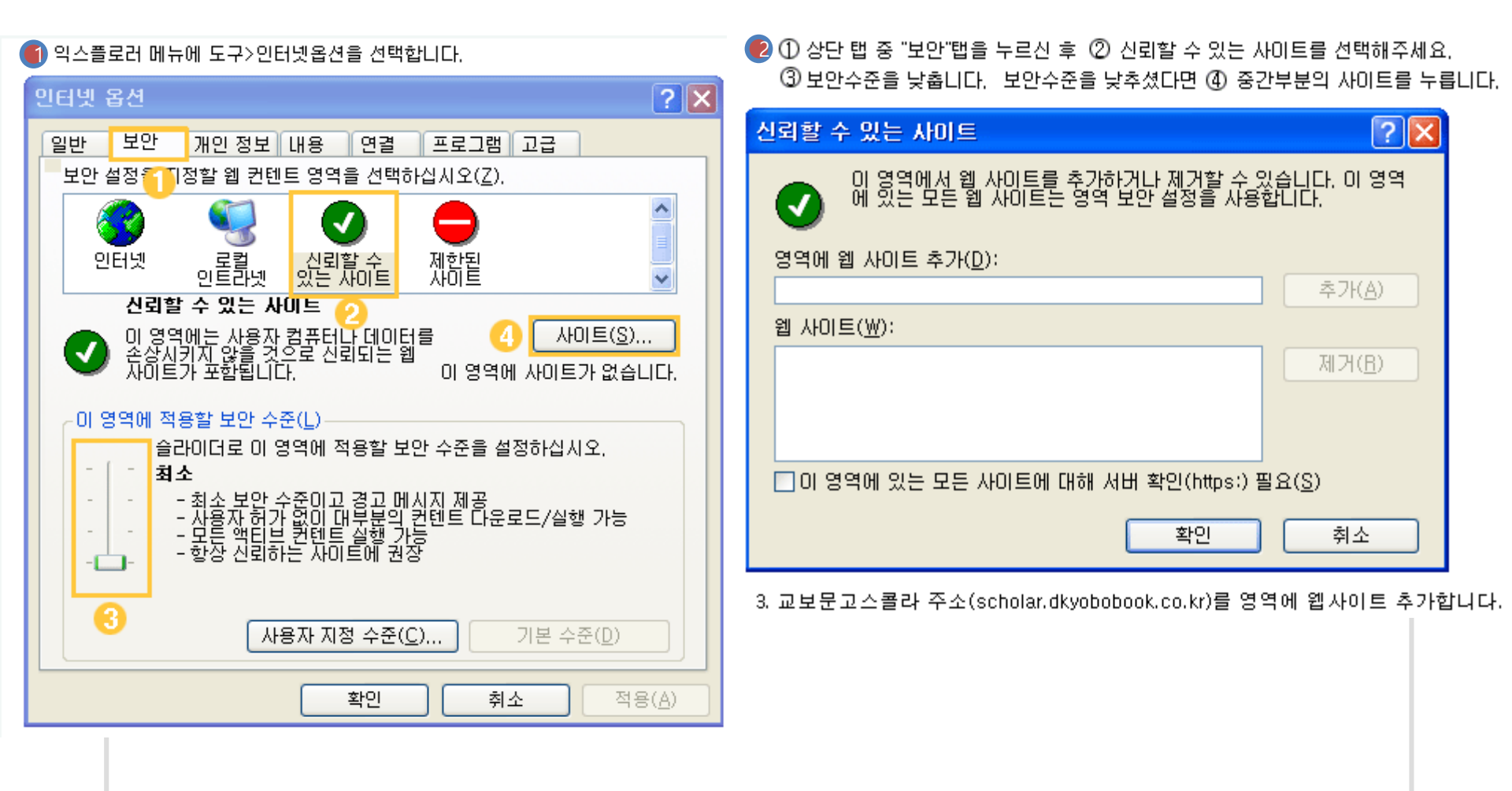

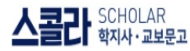

KYOBO 교보문고

### 교보문고스콜라 FAQ

### Q: 로그인은 되는데, 원문이 열리지 않는 경우는 이렇게 안내해주세요~\*

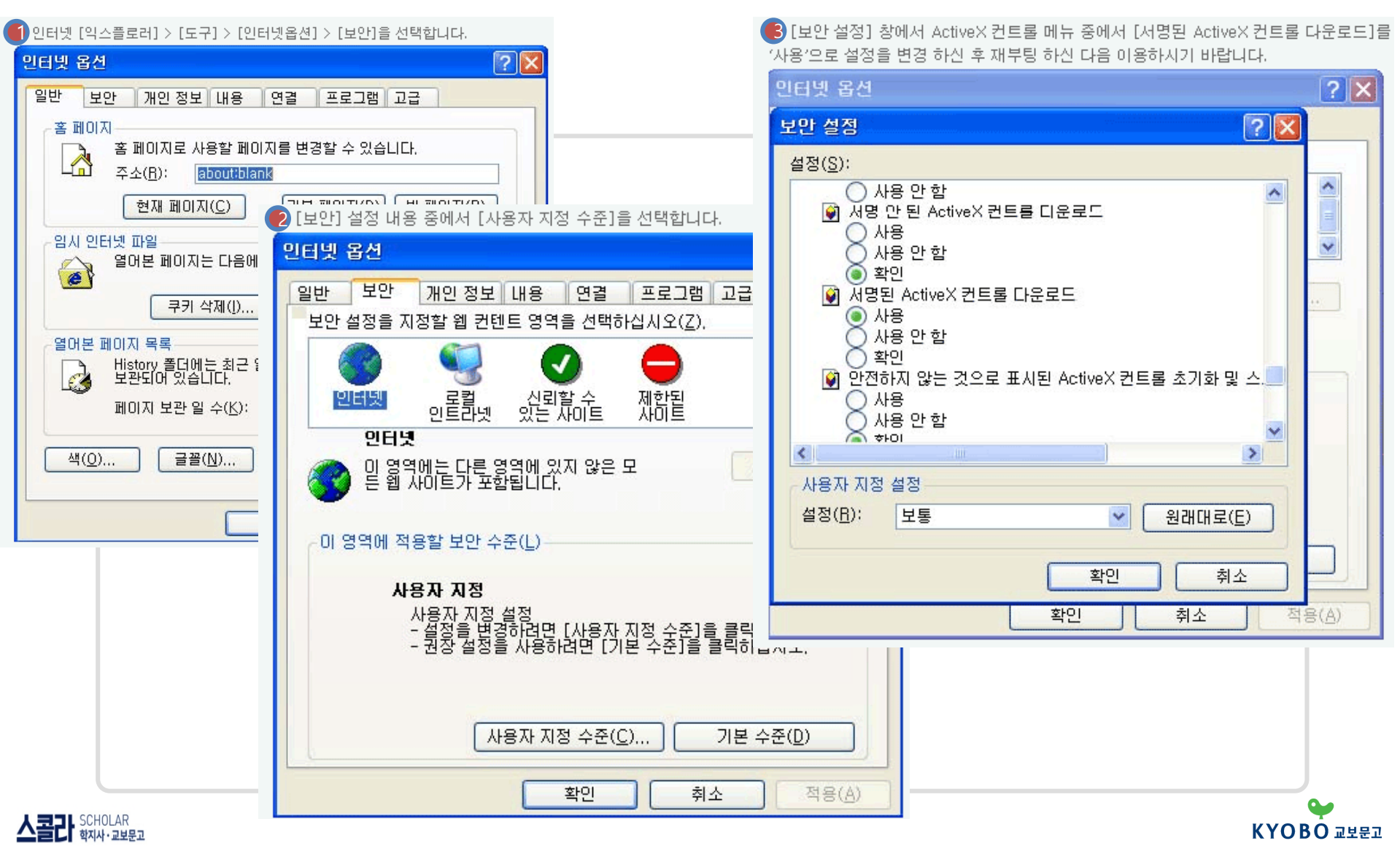

# 교보문고스콜라 모바일 이용안내

모바일 스콜라 안내-1

### 교보스콜라 모바일 웹 서비스 오픈!!! 모바일 환경에서 논문을 열람할 수 있도록 편리한 기능을 제공합니다.

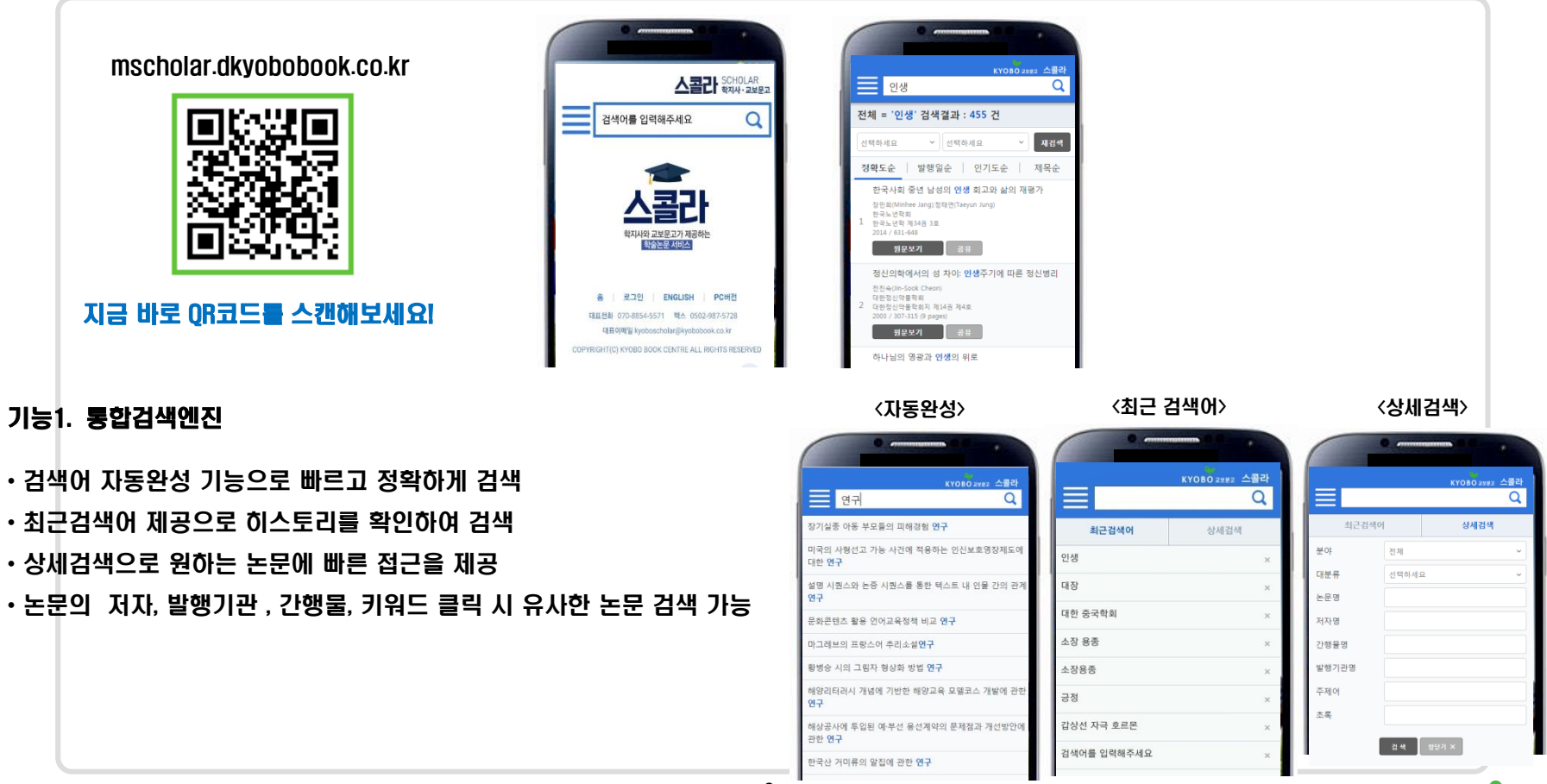

스콜라 SCHOLAR

9

KYOBO 교보문고

# 교보문고스콜라 모바일 이용안내

### 모바일 스콜라 안내-2

#### 기능2. 히스토리

• 기존에 다운로드 받은 논문들을 최근열람논문에서 다시 볼 수 있으며 바로 재 다운로드 가능 ※로그인 상태에서만 가능/ 휴대폰 단말기 기준 다운받은 논문에 대해 리스트 저장

#### 기능3. 공유

### ·페이스북/트위터/카카오톡으로 관심있는 논문을 공유

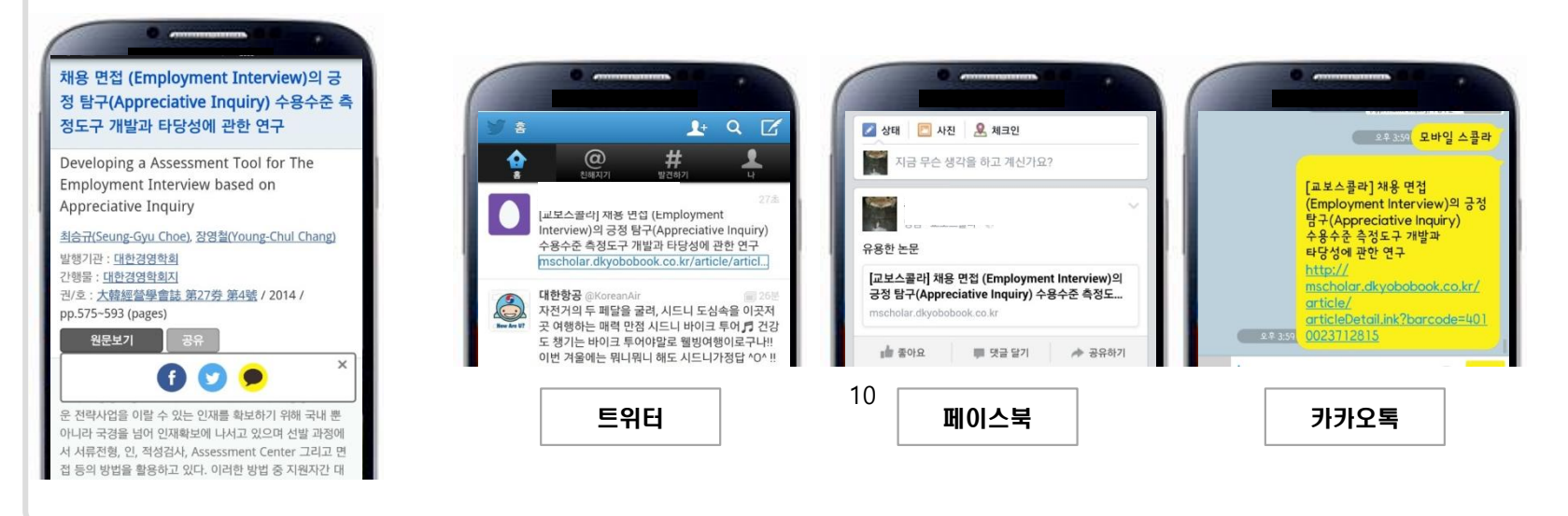

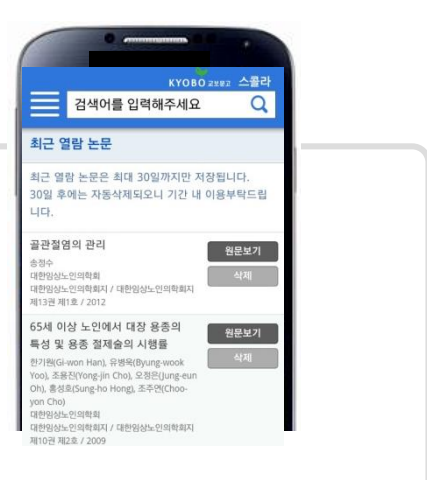

KYOBO 교보문고

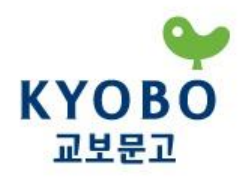

# 감사합니다

사람은 책을 만들고 책은 사람을 만든다.